| Google フォームでの「遅刻・欠席連絡」の手順                                       |                            |
|-----------------------------------------------------------------|----------------------------|
| <ol> <li>「遅刻・欠席連絡」の<br/>Google フォーム URL を<br/>タップする。</li> </ol> | ② 氏名を入力                    |
| 10 <sup>21</sup> 10 <sup>22</sup> 10 <sup>22</sup> - 最初の画面です。   | 10:29 .atl 4G              |
| 閉じる 🔒 docs.google.com ああ ぐ                                      | 閉じる 🔒 docs.google.com ああ ぐ |
| 遅刻・欠席連絡                                                         | す。詳細<br>*必須                |
| Google にログインすると作業内容を保存できま<br>す。詳細                               | 2 お子さんの名前を                 |
| *必須                                                             | 氏名・入力します。                  |
| 氏名・                                                             | 金杉太郎                       |
| 回答を入力                                                           | 単なしぬた 愛知し マエナい             |
| 学年と組を選択して下さい。                                                   | 学年と組で選択して下さい。              |
| 学年・                                                             | ヘ <b>マ</b> 売工              |
| 選択 ←                                                            | → あ か さ ⊗                  |
|                                                                 | うたなは 空白                    |
| №                                                               | ABC E P 6                  |
|                                                                 |                            |
| < > 🖞 🥝                                                         | •                          |
|                                                                 |                            |

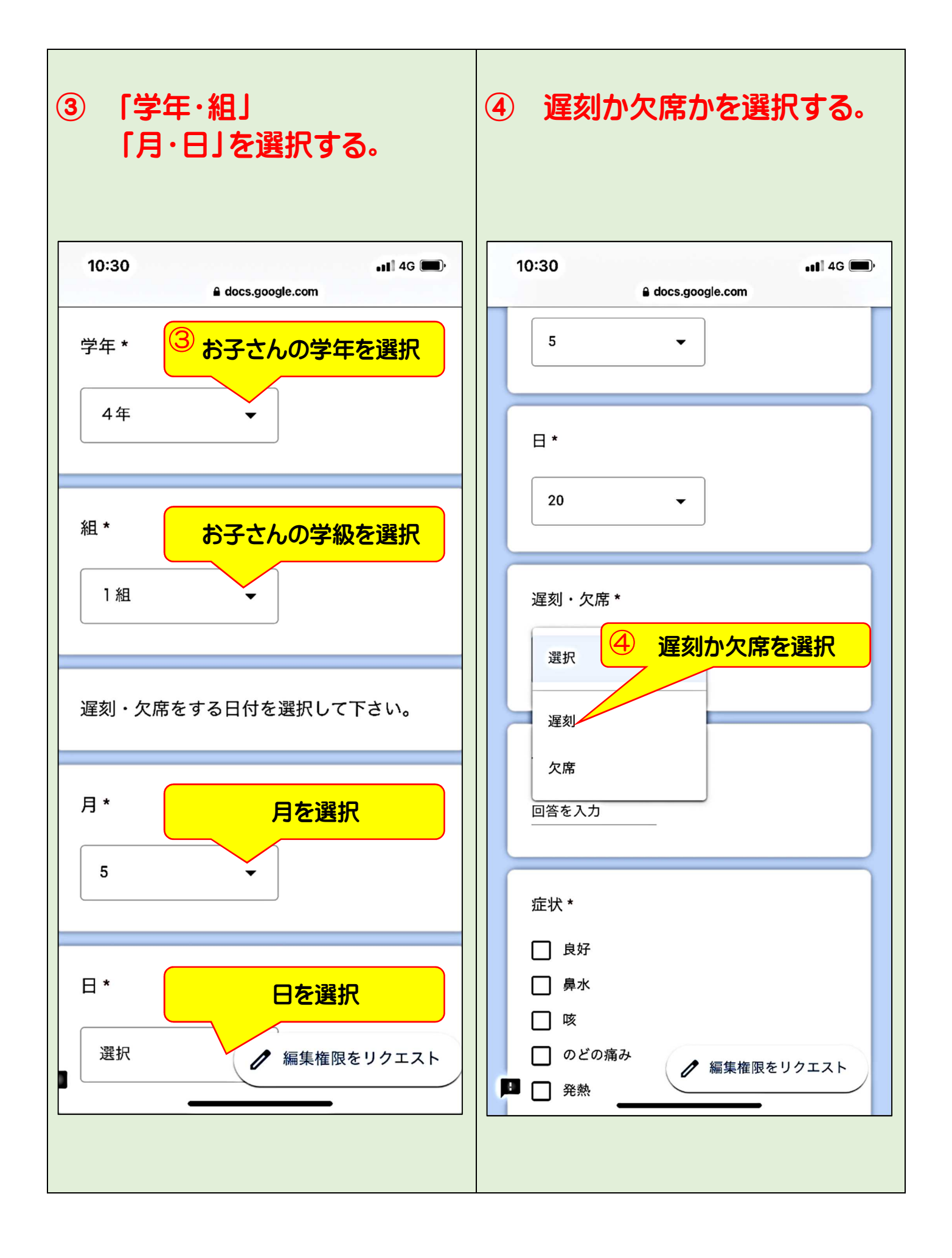

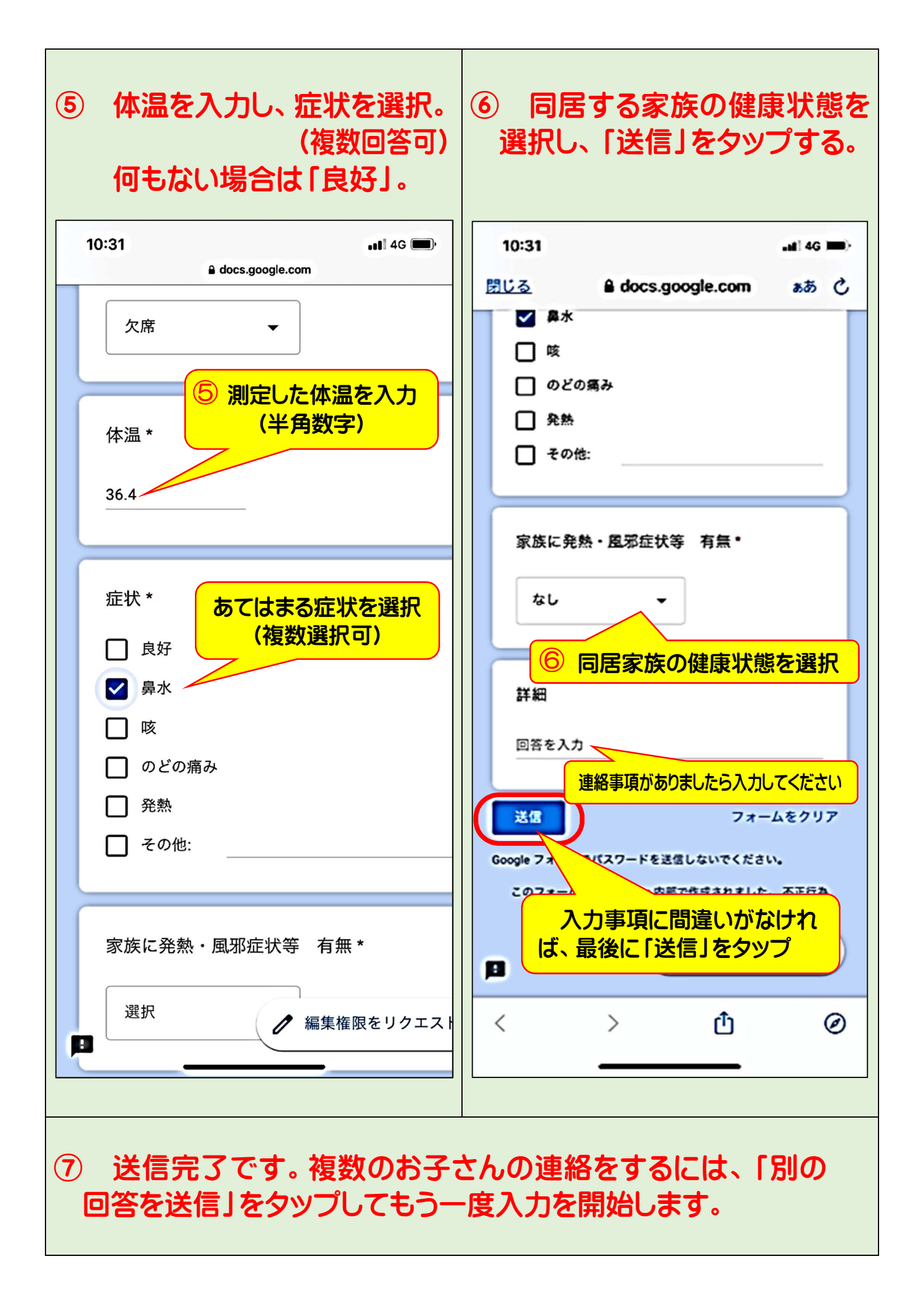